# Adding Briefing Voices by Waylon

#### 1. Adding briefing Voices

First mission file name has to be something like 1b19m1cwc.tie so that briefing voice file will be in [XWACD2]:\Wave\Frontend\B19M1\ and file name will match with your mission file. For example open 1b19m1cwc.tie by AlliED then briefing editor, strings, you will see briefing text line as picture shows:

| Briefing Editor - (1b19m1cwc.tie)                                                                                                    | 1.Rebel                                                                                                    |  |  |  |  |  |
|----------------------------------------------------------------------------------------------------|----------------------------------------------------------------------------------------------------|--|--|--|--|--|
| WYSIWYG Instruction List Strings                                                                                                    |                                                                                                    |  |  |  |  |  |
| Map Tags                                                                                                    |                                                                                                    |  |  |  |  |  |
| 0 RSS Defiance                                                                                                    | Map Tags are short descriptions, usually FG names, that will be placed on the Briefing Map itself,                                                                                                    |  |  |  |  |  |
| 1 Y-W Green                                                                                                    | among the icons.                                                                                                    |  |  |  |  |  |
| 2 X-W Red                                                                                                    | Briefing Texts are longer strings which will describe the mission objectives, and appear underneath                                                                                                    |  |  |  |  |  |
| 3 Hyperspace Buoy                                                                                                    | the Map. AlliEU uses the first string in this list as the caption in the main window, so it's a good idea to<br>make the first Briefing Text your mission title.                                                                                                    |  |  |  |  |  |
| 4 Separatist Convoy                                                                                                    | Frederic and A. Oliver has all and the back has been been been been been been been bee                                                                                                    |  |  |  |  |  |
| 5 Escort?                                                                                                    | Enclosing words in [] brackets will cause them to be highlighted in the briefing.                                                                                                    |  |  |  |  |  |
| 5 Starrighters                                                                                                    | To edit any of these strings simply click on the slot and type in the changes.                                                                                                    |  |  |  |  |  |
| 8                                                                                                    |                                                                                                    |  |  |  |  |  |
| 9                                                                                                    |                                                                                                    |  |  |  |  |  |
| 10                                                                                                    |                                                                                                    |  |  |  |  |  |
| Priofing Touto                                                                                                    |                                                                                                    |  |  |  |  |  |
| Altack Separatist Convey                                                                                                    |                                                                                                    |  |  |  |  |  |
| 1 [ABC170 Bed] and N-Wing Green] will depa                                                                                                    | U SARack Separates Convol  A List Convol  A List Co |  |  |  |  |  |
| price the traditional provide covering Green is as it takes down the convol     2 Bed ground will provide covering Green as it takes down the convol           |                                                                                                    |  |  |  |  |  |
| 3 A smaller capital class ship is probably escorting the convoy. Intercept and destroy any startighter opposition.                                             |                                                                                                    |  |  |  |  |  |
| 4 Engage the escotting capital ship at your discretion. Remember that the destruction of the convoy is the primary goal. All other craft can be considered sec |                                                                                                    |  |  |  |  |  |
| 5 If possible, try to determine the contents of the convoy ships for Republic Intelligence. When the mission is completed return to the [RSS Defiance]. Good   |                                                                                                    |  |  |  |  |  |
| 6                                                                                                    |                                                                                                    |  |  |  |  |  |
| 7                                                                                                    |                                                                                                    |  |  |  |  |  |
| 8                                                                                                    |                                                                                                    |  |  |  |  |  |
| 10                                                                                                    |                                                                                                    |  |  |  |  |  |
| 11                                                                                                    |                                                                                                    |  |  |  |  |  |
| 12                                                                                                    |                                                                                                    |  |  |  |  |  |
| 13                                                                                                    |                                                                                                    |  |  |  |  |  |
| 1                                                                                                    | *                                                                                                    |  |  |  |  |  |

Briefing text start on line 2 (#1), so the file name matches this line is B190102.wav and etc. For commander briefing, file name is S190101.wav; win debriefing is W190101.wav. After you finished it, use UltraISO to upload (ref. sec. 7) into your disc image then it's done.

### 2. Upload briefing files

### A. Create ISO file from your XWA CD2

Use freeware ImgBurn <u>http://www.imgburn.com/</u> to make a game disc ISO file from your XWA CD2.

| Eile View Mode Tools Help                                                                                                    |                                                                                                    |
|----------------------------------------------------------------------------------------------------|----------------------------------------------------------------------------------------------------|
| Source<br>Source<br>(5:0:0) ELBY CLONEDRIVE (G:)<br>Call and the set of the set of | ELBY CLONEDRIVE 1.1 (SCSI)<br>Current Profile: Unknown (Not Supported)<br>Disc Information:<br>Status: Unknown<br>Erasable: Unknown<br>Sessions: Unknown<br>Sessions: Unknown<br>Setors: 323,805<br>Size: 663,125,640 bytes<br>Time: 71:59:30 (MM:SS:FF)<br>File System Information:<br>Sectors: 321,152<br>Size: 657,719,296 bytes<br>Time: 71:24:02 (MM:SS:FF) |
| eady                                                                                                    | Settings<br>Read Speed: MAX V / 8x V<br>Add To Write Queue When Done                                                                                                    |

## B. Upload Briefing files from the pack to XWA CD2

Use UltraISO or some other ISO tools to open up the ISO file you just created and upload Frontend directory onto [ISO Drive]: \WAVE\ press "Add" button as indicated.

| UltraISO - D:\waylon\ISO\XWA Disk 2.iso      |                               |                                |                           |  |  |
|----------------------------------------------|-------------------------------|--------------------------------|---------------------------|--|--|
| Ele Actions Bootable Tools Options Help      |                               |                                |                           |  |  |
| 🗋 🖻 • 🕭 🔒 🕼 🗳 🗳                              | 🔬 🎱 🧬  🦻 🕸 🕼                  | Total Size: 624MB              | 71% of 870MB - 246MB free |  |  |
| Image: Data CD/DVD 🕢 🎓 🗙 🕫 🐼 🏶 🌍 Path: /Wave |                               |                                |                           |  |  |
| Resdata 🔺                                    | Filename                      | Size Type                      | Date/Time                 |  |  |
|                                              | AERON_AZZAMEEN                | Folder                         | 1999-03-05 11:54 😑        |  |  |
|                                              | Devers                        | Folder                         | 1999-03-05 11:54          |  |  |
|                                              | EMKAY                         | Folder                         | 1999-03-05 11:54          |  |  |
| EMON AZZAMEEN                                | EMON_AZZAMEEN                 | Folder                         | 1999-03-05 11:54          |  |  |
| FE High Res                                  | E_High_Res                    | Folder                         | 1999-03-05 11:54          |  |  |
| FE_Low_Res                                   | E_Low_Res                     | Folder                         | 1999-03-05 11:54          |  |  |
| 🖨 🍋 frontend                                 | i frontend                    | Folder                         | 1999-03-05 11:54          |  |  |
|                                              | 🛅 Kupalo                      | Folder                         | 1999-03-05 11:54          |  |  |
| - 🛅 B1m2                                     | i MissionVoice                | Folder                         | 1999-03-05 11:54          |  |  |
| 🧀 B1m3                                       | Contraction ProvingGround     | Folder                         | 1999-03-05 11:54          |  |  |
| Blm4                                         |                               | Folder                         | 1999-03-05 11-54          |  |  |
| BIMO                                         |                               |                                | NA                        |  |  |
| Local                                        |                               | H: VXWAVXWU3, TIInstail\UUUUIN | NA                        |  |  |
| Hedux ^                                      | Filename                      | Size Type                      | Date/Time                 |  |  |
|                                              | Frontend                      | Folder                         | 2010-01-06 10:37          |  |  |
|                                              | upload to XWACD2 wave dir.txt | 604 Text Documeni              | 2009-06-26 10:52          |  |  |
| AWC3.1 install                               |                               |                                |                           |  |  |
| ACKBAR                                       |                               |                                |                           |  |  |
| 🗄 🛅 Frontend                                 |                               |                                |                           |  |  |
| 🖨 🗁 DODONNA 🔄                                |                               |                                |                           |  |  |
| 😟 🛅 Frontend 📃                               |                               |                                |                           |  |  |
| Yavinss                                      |                               |                                |                           |  |  |
| XWingAlliance T                              |                               |                                |                           |  |  |
| Copyright (c)2002-2008 EZ                    | ZB Systems, Inc.              | Image: 24 files, 116 KB        | Local: 1 files, 2 KB      |  |  |

Here, you can choose ACKBAR or DODONNA's voices to add, then save ISO as XWACD2(AKABAR) or XWACD2(DODONNA).

### C. Load XWA CD2 from image drive

Use freeware VituralCloneDrive

http://www.softpedia.com/get/CD-DVD-Tools/Virtual-CD-DVD-Rom/Virtual-CloneDrive.shtml to mount the ISO file you just updated.